Software én onderwijs. Goed geregeld

### Stappenplan Microsoft registratie 2023

In dit document worden de stappen beschreven om de Microsoft Jaarregistratie 2023 succesvol af te ronden.

Deze registratie heeft betrekking op alle Microsoft producten exclusief de basispakketten, deze zijn op een eerder moment al gefactureerd.

Deze aantallen van het Basispakket voor 2023 zijn terug te vinden onder 'Licenties' door te filteren op toekomstige licenties'

Indien er extra Basispakketten nodig zijn geef je deze wel op in deze registratie.

| BDIENSTEN.NL<br>avr ét Enderwijk, govi geregelet | Ons<br>aanbo  | d Thema's                  | Actueel                    | Trainen &<br>Certificeren     | FAQ          | Contact                      | Slim.nl                       | Q                     | 8         | E |
|--------------------------------------------------|---------------|----------------------------|----------------------------|-------------------------------|--------------|------------------------------|-------------------------------|-----------------------|-----------|---|
| Velkom Matthijs                                  | Licer         | nties                      |                            |                               |              |                              |                               |                       |           |   |
| Medewerker Open Schoolgemeenschap Bijlmer        | Filter: Act   | ieve licenties v           | Toekomstige I<br>enschap E | icenties 🗆 Verlope<br>Bijlmer | en licenties |                              |                               |                       |           |   |
| )penstaande bestellingen                         | > Microsoft : | 2022 - 2026                |                            |                               |              |                              |                               |                       |           |   |
| lestelhistorie                                   | >             | Toekomstige lic            | entie                      |                               |              |                              |                               |                       |           |   |
| icenties                                         | >             | Microsoft B<br>€ 65,75 p/j | Basispakket                |                               | Loop         | otijd:1 januari<br>100× €65; | 2023 - 31 ok<br>75 p/j    € 6 | tober 20<br>.575,00 p | 23<br>p/j |   |
| icenties verlengen 🛈                             | >             |                            |                            |                               |              |                              |                               |                       |           |   |
| ontactpersonen                                   | ÷             |                            |                            |                               |              |                              |                               |                       |           |   |
| litloggen                                        | <b>.</b>      |                            |                            |                               |              |                              |                               |                       |           |   |

Belangrijk vooraf:

Dit proces kan alleen doorlopen worden met het account van de le Contactpersoon

Log in als le Contactpersoon op mijnSLBdiensten

Je ziet achter 'Licenties verlengen' aan de linkerkant een cijfer om aan te geven dat er een verlenging klaarstaat.

| Welkom Matthijs              |   | LICENTIES VERIENGEN<br>Hieronder vind je alle licenties die verlengd kunnen worden. |                                   |                            |                                              |   |  |  |
|------------------------------|---|-------------------------------------------------------------------------------------|-----------------------------------|----------------------------|----------------------------------------------|---|--|--|
| Bijlmer                      |   | Microsoft 2022 - 2026                                                               | Verlengen tot<br>31 december 2023 | 6 Licenties<br>€ 22.911,72 | Instelling<br>Open Schoolgemeenschap Bijlmer | ~ |  |  |
| Openstaande bestellingen     | > |                                                                                     |                                   |                            |                                              |   |  |  |
| Bestelhistorie               | 5 |                                                                                     |                                   |                            |                                              |   |  |  |
| Licenties                    | 3 |                                                                                     |                                   |                            |                                              |   |  |  |
| Licenties verlengen 🛙        | 3 |                                                                                     |                                   |                            |                                              |   |  |  |
|                              | > |                                                                                     |                                   |                            |                                              |   |  |  |
| Contactpersonen              |   |                                                                                     |                                   |                            |                                              |   |  |  |
| Contactpersonen<br>Uitloggen | > |                                                                                     |                                   |                            |                                              |   |  |  |

Fred. Roeskestraat 115 Postbus 58003 1040 HA Amsterdam +31 (0)20 420 13 96 info@slbdiensten.nl www.slbdiensten.nl KvK 33246230 btw NL 8026.54.150.B.01 IBAN NL36 RABO 0349 6167 01 BIC RABONL2U

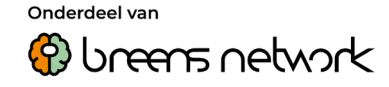

-

### Software én onderwijs. Goed geregeld

Winkelwagen

Controleer onderstaande gegevens en plaats je bestelling.

Klap deze open en Kies hier 'Toevoegen aan winkelwagen' Hiermee claim je de winkelwagen en worden alle additionele Microsoft licenties die voor 2022 in bezit waren toegevoegd aan de winkelwagen voor 2023.

|                                                           | ×               | 6 Licen              |
|-----------------------------------------------------------|-----------------|----------------------|
| Winkelwagen                                               |                 | € 21.135             |
| -                                                         |                 | - € 3.439            |
| Weet ie zeker dat ie deze licenties wilt toevoegen aan uw | korting         | € 17.696             |
| winkelwagen?                                              | ١               | € 1.238              |
|                                                           |                 | € 18.93              |
| Annuleren 🕘 Toevoegen ج                                   |                 | € 3.97               |
|                                                           |                 | € 22.911             |
|                                                           |                 |                      |
|                                                           | Toevoegen aan v | winkelwagen <i>4</i> |

NB: de huidige winkelwagen wordt vervangen tot de bestelling afgerond is. NB2: In het geval dat je contactpersoon bent voor meerdere instellingen, kan maar 1 winkelwagen tegelijk worden geclaimd.

Vervolgens kom je in de winkelwagen terecht. Hier is het zaak om aantallen te controleren en waar nodig aan te passen.

| pen Scł        | noolgemeenschap Bijlmer                                                                          |       |            |            |
|----------------|--------------------------------------------------------------------------------------------------|-------|------------|------------|
| SLEDIENSTEN.NL | Microsoft 365 Education A3 -<br>medewerkers<br>€ 0,- p/j<br>Ingangsdatum: 01-01-2023             | 100×  | € 0,00 p/j | € 0,00 p/j |
| Wijzigen       | Verwijderen                                                                                      |       |            |            |
| SLEDIENSTEN.NL | M365 Education A3 - leerlingen<br>(Student Use Benefit)<br>€ 0,- p/j<br>Ingangsdatum: 01-01-2023 | 2000× | € 0,00 p/j | € 0,00 p/j |
| Wiizigen       | Verwiideren                                                                                      |       |            |            |

| Jaarlijkse kosten            | 4221 licenties  |
|------------------------------|-----------------|
| Totaal licenties             | € 21.135,84 p/j |
| Totaal ratokorting           | - € 3.439,30    |
| Totaal na aftrek ratokorting | € 17.696,54 p/j |
| Administratiekosten          | € 1.238,76 p/j  |
| Subtotaal                    | € 18.935,30 p/j |
| BTVV (21%)                   | € 3.976,42 p/j  |
| Totaal                       | € 22.911,72 p/j |
| Incl. (digitale) levering    |                 |

Zie ook regels voor een correcte registratie: Link

KvK 33246230 btw NL 8026.54.150.B.01

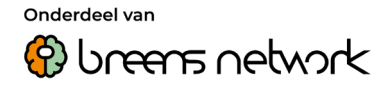

Software én onderwijs. Goed geregeld

#### Licenties aanpassen

Kies bij de licentie die je wil aanpassen voor 'Wijzigen'.

Vul het gewenste aantal in 100 +50 extra =150 (het nieuwe totaal) en kies 'Ga verder' NB: het is mogelijk 1 licentie per keer aan te passen

| Microsoft 365 Education A3 - •   medewerkers   € 0,- per Stuk   Huidig aantal licenties   100   Hoeveel licenties wil je bestellen?   150   prijs   € 0,000 p/j                                                             | Open Schoolgemee<br>Bijlmer<br>Ingangsdatum:<br>1 januari 2023<br>Licentiekeuze: | nschap          |
|----------------------------------------------------------------------------------------------------|----------------------------------------------------------------------------------|-----------------|
| <ul> <li>€ 0,- per Stuk</li> <li>Huidig aantal licenties</li> <li>100</li> <li>Hoeveel licenties wil je bestellen?</li> <li>150</li> <li>1</li> <li>prijs</li> <li>€ 0,00 p/j</li> <li>prijs</li> <li>€ 0,00 p/j</li> </ul> | Ingangsdatum:<br>1 januari 2023<br>Licentiekeuze:                                |                 |
| Huidig aantal licenties     100       Hoeveel licenties wil je bestellen?     1       150     1       prijs     € 0,00 p/j                                                                                                  | Licentiekeuze:                                                                   |                 |
| 150     1       prijs     € 0,00 p/j                                                                                                    | Microsoft 365 Education A3<br>€ 0,- per Stuk                                     | 3 - medewerkers |
| prijs € 0,00 p/j prijs € 0,00 p/j                                                                                                    | 150 × € 0,00                                                                     | € 0,0           |
|                                                                                                    | Totaal licenties<br>Totaal (excl. BTW)                                           | € 0,0<br>€ 0,0  |
|                                                                                                    |                                                                                  |                 |
| Ga terug Ga verder 🥹                                                                                                    |                                                                                  |                 |

De website geeft nu dat verplichte licenties nodig zijn, het benodigde aantal wordt voor ingevuld. Kies 'Update Winkelwagen' om deze aan de wagen toe te voegen

| Microsoft Basispakket<br>€ 65,75 per Gebruikers |        | Open S<br>Bijlmer              | ichoolgemeenschap              |
|-------------------------------------------------|--------|--------------------------------|--------------------------------|
| Meer informatie                                 |        | <b>Ingangso</b><br>1 januari 2 | latum:<br>1023                 |
| Totaal aantal licenties benodigd                | 50     | licentiek                      | 01170'                         |
| Huidig aantal licenties                         | 100    | Microsoft                      | 365 Education A3 - medewerkers |
| Aantal licenties bijbestellen                   | 50     | € 0,- per St                   | uk                             |
| -                                               |        | 150 × € 0,                     | 00 € 0,0                       |
| Hoeveel licenties wil je bestelle               | en?    | Totaal licer                   | ties € 0,0                     |
| 50                                              |        | Totaal (e)                     | (cl. BTW) € 0,0                |
| priis € 3.287.5                                 | 50 p/i |                                |                                |
|                                                 |        |                                |                                |
|                                                 |        |                                |                                |

De wijziging en de verplicht licentie zijn nu toegevoegd aan de winkelwagen.

KvK 33246230 btw NL 8026.54.150.B.01

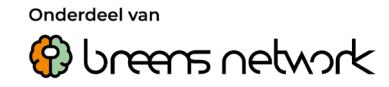

Software én onderwijs. Goed geregeld

### Licentie bijbestellen

Indien je een nieuwe licentie toe wil voegen aan de wagen (die er nog niet aanwezig is)

Kies voor 'Andere licentie van Microsoft bestellen' onderaan de winkelwagen.

| SLEDIENSTEN.NL              | <b>PowerBI Pro</b><br>€ 500,- p/j<br>Ingangsdatum: 01-01-2023              | 5×    | € 100,00 p/j   | € 500,00 p/j   |
|-----------------------------|----------------------------------------------------------------------------|-------|----------------|----------------|
| Wijzigen                    | Verwijderen                                                                |       |                |                |
| SLEDIENSTEN.NL              | <b>Microsoft Basispakket</b><br>€ 3.287,50 p/j<br>Ingangsdatum: 01-01-2023 | 50×   | € 65,75 p/j    | € 3.287,50 p/j |
| Wijzigen                    | Verwijderen                                                                |       |                |                |
| Nog een lice<br>Andere lice | entie bestellen 🥱<br>ntie van Microsoft bestellen 🏾 🔊                      | Subto | taal jaarlijks | : € 24.423,34  |

Voeg het gewenste product toe op de reguliere manier door het gewenste aantal in te vullen en kies 'Ga verder'

#### Licentie verwijderen

Om een licentie te verwijderen kies 'Verwijderen'

### Licentie opzeggen

Weet je zeker dat je **Windows Server Datacenter** voor **Open Schoolgemeenschap Bijlmer** op wilt zeggen? De licentie is dan nog te gebruiken tot het einde van de huidige looptijd.

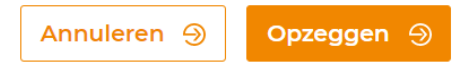

### Afronden registratie

Indien de winkelwagen voor 2023 compleet is, kies je voor 'Plaats bestelling' de laatste stap is het goedkeuren van deze bestelling. Dit kan direct via 'openstaande bestellingen in de Mijnomgeving of via de link op de bedankpagina.

De bestelling verschijnt vervolgens onder 'Bestelhistorie' met als status goed 'Goedgekeurd' wanneer deze door SLBdiensten verwerkt is, verandert de status in 'Afgehandeld'. (ook deze dan terug te vinder onder 'Licenties' -> filter op 'toekomstige licenties'

Fred. Roeskestraat 115 Postbus 58003 1040 HA Amsterdam +31 (0)20 420 13 96 info@slbdiensten.nl www.slbdiensten.nl KvK 33246230 btw NL 8026.54.150.B.01 IBAN NL36 RABO 0349 6167 01 BIC RABONL2U

×

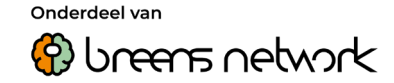